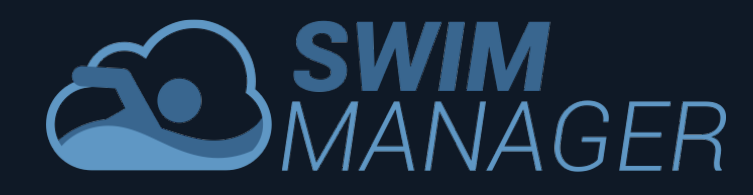

## 8. Entering Meets

Swim Manager makes it extremely easy for you to enter meets. Simply click the Meets option in the Parent Portal and you will see a list of upcoming meets that you are able to enter. If you do not see a meet here then it is likely to be for one of the following reasons:

- 1. Your Club has not yet opened entries for the meet
- 2. The entry deadline has passed for this meet (meets are automatically removed from the list on this date)
- 3. Your swimmer is not in a Squad that this meet is targeted for

To enter the meet, click the Enter Meet button.

| Meets      |                                 |                            |                |         |            |              |              |  |
|------------|---------------------------------|----------------------------|----------------|---------|------------|--------------|--------------|--|
| Upcomin    | Upcoming Meets 1 Meet Displayed |                            |                |         |            |              |              |  |
|            | Member                          | Meet Name                  | Licence Number | Level   | Start Date | Entries Open | Closing Date |  |
| Enter Meet | Matthew Andrews                 | Plymouth Leander Winter L2 | 2SW160994      | Level 2 | 19/11/2016 | 01/08/2016   | 16/10/2016   |  |

## Meet Entry Form

The Meet Entry Form probably looks very similar to paper entry forms that your Club may have used previously. The header section shows details of the meet, the entry deadlines and which squads have been selected for this meet.

The Events section of the form shows all of the meet events with the Age Group that your swimmer falls in to based on the Age At Date and the defined Age Groups for the meet. The LQT and UQT fields are automatically populated with the lower (no slower than) and upper (no faster than) qualifying times for the relevant age group and your swimmer's entry time is also pre-populated. Swim Manager will automatically take the appropriate entry time, taking into consideration licence level, course length and dates achieved restrictions imposed by the meet organiser.

Any events that your swimmer is eligible to enter have a green shaded checkbox; events shaded in red are not eligible for entry.

Simply check the boxes of the events that you wish to enter and either click **Submit Entry** or **Save Draft**.

If you click **Submit Entry**, your entry will be included in the entries for your Club and an Invoice will be created. You should look at the Invoices section and pay the Invoice.

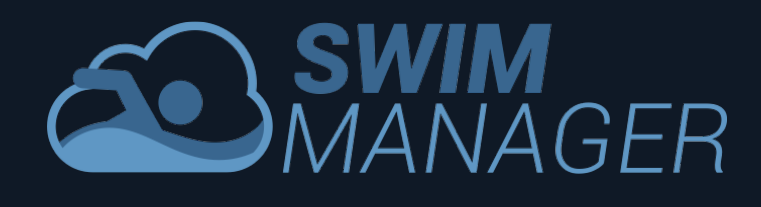

If you click **Save Draft** then your entry is saved and you can come back to edit it later but you must submit the entry before the deadline if you wish to enter the meet.

| iymouth Leander wir                                                                                                    |                                                                                                    |                                                                                       |                        |                                                                                  | Submit                         |                                 | Care Die                                                |
|----------------------------------------------------------------------------------------------------|----------------------------------------------------------------------------------------------------|---------------------------------------------------------------------------------------|------------------------|----------------------------------------------------------------------------------|--------------------------------|---------------------------------|---------------------------------------------------------|
| Meet Details                                                                                                    |                                                                                                    |                                                                                       |                        |                                                                                  |                                |                                 |                                                         |
| Name<br>Plymouth Leander Winter L2                                                                                                    |                                                                                                    | Licence Number<br>2SW160994                                                           |                        |                                                                                  | Licence Level<br>Level 2       |                                 |                                                         |
| Host Club S<br>Plymouth Leander SC                                                                                                    | Start Date<br>19/11/2016                                                                                                    | 1                                                                                     | End Date<br>20/11/2016 |                                                                                  | Team Managers<br>James Andrews |                                 |                                                         |
| Website<br>http://www.plymouthleander.co.uk                                                                                                    |                                                                                                    |                                                                                       |                        |                                                                                  |                                |                                 |                                                         |
| Description<br>Venue: Plymouth Life Centre, Plymou<br>Medals for top 3 in each age group                                                                                                    | uth, PL2 3DG Age Grou                                                                                                    | ps: 9yrs; 10/                                                                         | /11yrs, 12/13          | yrs, 14/15yrs, 16/Ove                                                            | er Ages at 3                   | 31st Dece                       | mber                                                    |
| Entry Details                                                                                                    |                                                                                                    |                                                                                       |                        |                                                                                  |                                |                                 |                                                         |
|                                                                                                    | Entries Close                                                                                                    | \$                                                                                    | Squads                 |                                                                                  |                                |                                 |                                                         |
| Entries Open                                                                                                    | Entries Close                                                                                                    |                                                                                       |                        |                                                                                  |                                |                                 |                                                         |
| Entries Open<br>01/08/2016                                                                                                    | 16/10/2016                                                                                                    |                                                                                       | Youth Perform          | nance                                                                            |                                |                                 |                                                         |
| Entries Open<br>01/08/2016                                                                                                    | 16/10/2016                                                                                                    |                                                                                       | Youth Perform          | nance                                                                            |                                |                                 |                                                         |
| Entries Open<br>01/08/2016<br>Events                                                                                                    | 16/10/2016                                                                                                    |                                                                                       | Youth Perform          | nance                                                                            |                                |                                 |                                                         |
| Entries Open<br>01/08/2016<br>Events                                                                                                    | 16/10/2016                                                                                                    | LQT                                                                                   | Youth Perform          | nance<br>Entry Time                                                              | Enter?                         |                                 | Entry F                                                 |
| Entries Open<br>01/08/2016<br>Events<br>ivent<br>loys Individual 50m Freestyle                                                                                                    | Age 14                                                                                                    | LQT<br>31.30                                                                          | Youth Perform          | Entry Time                                                                       | Enter?                         | £                               | Entry F<br>7.00                                         |
| Entries Open<br>01/08/2016<br>Events<br>vent<br>oys Individual 50m Freestyle<br>ioys Individual 100m Freestyle                                                                                                    | Age 14<br>Age 14                                                                                                    | LQT<br>31.30<br>1:06.90                                                               | Youth Perform          | Entry Time<br>30.30<br>1:05.90                                                   | Enter?                         | £                               | Entry F<br>7.00<br>7.00                                 |
| Entries Open<br>01/08/2016<br>Events<br>vent<br>oys Individual 50m Freestyle<br>oys Individual 100m Freestyle                                                                                                    | Age Group   Age 14   Age 14   Age 14                                                                                                    | LQT<br>31.30<br>1:06.90<br>2:25.60                                                    | Youth Perform          | Entry Time<br>30.30<br>1:05.90<br>2:24.40                                        | Enter?                         | £                               | Entry F<br>7.00<br>7.00                                 |
| Entries Open<br>01/08/2016<br>Events<br>went<br>logs Individual 50m Freestyle<br>logs Individual 100m Freestyle<br>logs Individual 200m Freestyle                                                                                                    | Age Group   Age 14   Age 14   Age 14   Age 14   Age 14                                                                                                    | LQT<br>31.30<br>1:06.90<br>2:25.60<br>5:07.00                                         | Youth Perform          | Entry Time<br>30.30<br>1:05.90<br>2:24.40<br>4:56.39                             | Enter?                         | £<br>£<br>£                     | Entry F<br>7.00<br>7.00<br>7.00<br>7.00                 |
| Entries Open<br>01/08/2016<br>Events<br>vent<br>oys Individual 50m Freestyle<br>oys Individual 100m Freestyle<br>oys Individual 200m Freestyle<br>oys Individual 200m Freestyle                                                                              | Age Group   Age 14   Age 14   Age 14   Age 14   Age 14   Age 14   Age 14   Age 14   Age 14                                                                                                    | LQT<br>31.30<br>1:06.90<br>2:25.60<br>5:07.00<br>39.70                                | Youth Perform          | Entry Time<br>30.30<br>1:05.90<br>2:24.40<br>4:56.39<br>1:00.30                  | Enter?                         | £<br>£<br>£<br>£<br>£           | Entry F<br>7.00<br>7.00<br>7.00<br>7.00<br>7.00         |
| Entries Open<br>01/08/2016<br>Events<br>vent<br>oys Individual 50m Freestyle<br>oys Individual 100m Freestyle<br>oys Individual 200m Freestyle<br>oys Individual 200m Freestyle<br>oys Individual 50m Breaststroke                                           | Age Group   Age 14   Age 14   Age 14   Age 14   Age 14   Age 14   Age 14   Age 14   Age 14   Age 14   Age 14                                                                                                    | LQT<br>31.30<br>1:06.90<br>2:25.60<br>5:07.00<br>39.70<br>1:24.60                     | Youth Perform          | Entry Time<br>30.30<br>1:05.90<br>2:24.40<br>4:56.39<br>1:00.30<br>1:32.90       | Enter?                         | £<br>£<br>£<br>£<br>£<br>£      | Entry F<br>7.00<br>7.00<br>7.00<br>7.00<br>7.00         |
| Entries Open<br>01/08/2016<br>Events<br>went<br>loys Individual 50m Freestyle<br>loys Individual 100m Freestyle<br>loys Individual 200m Freestyle<br>loys Individual 200m Freestyle<br>loys Individual 50m Breaststroke<br>loys Individual 100m Breaststroke | Age Group       Age 14       Age 14       Age 14       Age 14       Age 14       Age 14       Age 14       Age 14       Age 14       Age 14       Age 14       Age 14       Age 14       Age 14       Age 14       Age 14 | LQT<br>31.30<br>1:06.90<br>2:25.60<br>2:25.60<br>39.70<br>39.70<br>1:24.60<br>3:02.50 | Youth Perform          | Entry Time<br>30.30<br>1:05.90<br>2:24.40<br>4:56.39<br>1:00.30<br>1:32.90<br>NT | Enter?                         | £<br>£<br>£<br>£<br>£<br>£<br>£ | Entry F<br>7.00<br>7.00<br>7.00<br>7.00<br>7.00<br>7.00 |